# Exemplo de configuração do servidor de adjacência unicast ASR 1000 OTV

# Contents

Introduction Prerequisites Requirements Componentes Utilizados Configurar Diagrama de Rede com Conectividade L2/L3 Básica Conectividade L2/L3 básica Conectividade L2/L3 básica Configuração mínima do OTV Unicast Adjacency Server Verificação Diagrama de Rede com OTV Comandos de verificação e saída esperada Problema comum Troubleshoot Criação de Captura de Pacotes na Interface de Junção para Ver Hellos OTV Informações Relacionadas

# Introduction

Este documento descreve como configurar o OTV (Overlay Transport Virtualization) Unicast Adjacency Server na plataforma Cisco Aggregation Services Router (ASR) 1000. Como o OTV tradicional exige multicast através da nuvem do ISP (Provedor de serviços de Internet), o Unicast Adjacency Server permite que você aproveite o recurso OTV sem precisar de suporte e configuração multicast.

O OTV estende a topologia da camada 2 (L2) pelos locais fisicamente diferentes, o que permite que os dispositivos se comuniquem em L2 através de um provedor da camada 3 (L3). Os dispositivos no Site 1 acreditam que estão no mesmo domínio de broadcast dos do Site 2.

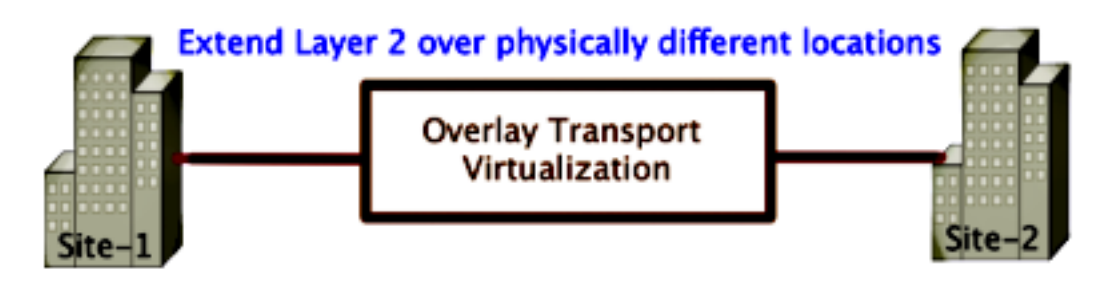

# Prerequisites

## Requirements

A Cisco recomenda que você tenha conhecimento destes tópicos:

- Configuração de Conexão Virtual Ethernet (EVC)
- Configuração L2 e L3 básica na plataforma ASR

## **Componentes Utilizados**

As informações neste documento são baseadas no ASR 1002 com Cisco IOS<sup>®</sup> Versão asr1000rp1-adventerprise.03.09.00.S.153-2.S.bin.

Seu sistema deve ter estes requisitos para implementar o recurso OTV na plataforma ASR 1000 e Cisco Cloud Services Router (CSR) 1000V:

- Cisco IOS-XE versão 3.9S ou posterior
- Unidade máxima de transmissão (MTU) de 1542 ou superiorNote: O OTV adiciona um cabeçalho de 42 bytes com o bit DF (Do Not Fragment) a todos os pacotes encapsulados. Para transportar pacotes de 1.500 bytes através da sobreposição, a rede de trânsito deve suportar MTU de 1.542 ou superior. OTV não suporta fragmentação. Para permitir a fragmentação em OTV, você deve habilitar a interface de junção de fragmentação de otv <interface>.
- Alcançabilidade unicast entre sites

The information in this document was created from the devices in a specific lab environment. All of the devices used in this document started with a cleared (default) configuration. If your network is live, make sure that you understand the potential impact of any command.

# Configurar

Diagrama de Rede com Conectividade L2/L3 Básica

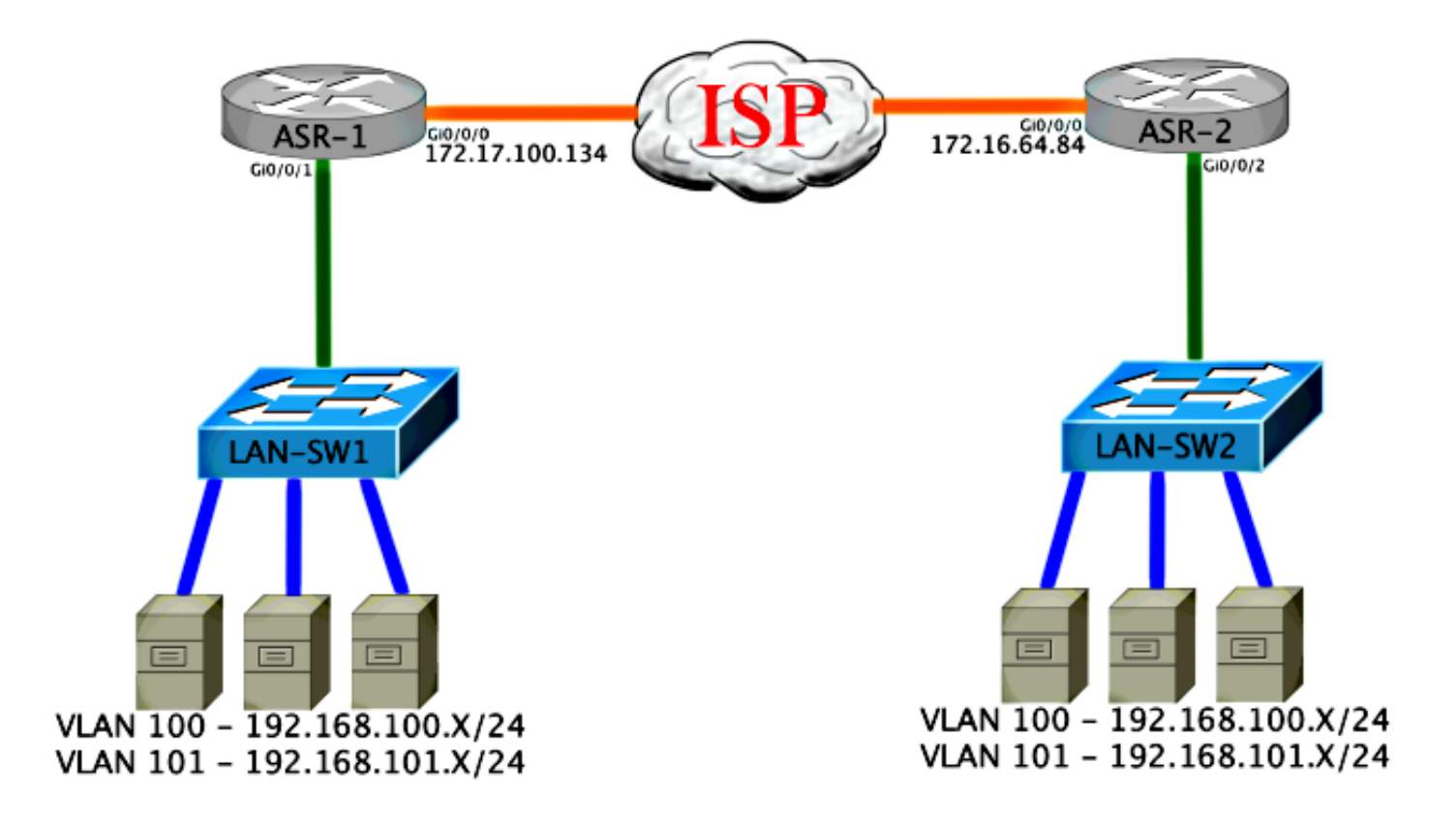

## Conectividade L2/L3 básica

Comece com uma configuração básica. A interface interna no ASR é configurada para instâncias de serviço para tráfego dot1q. A interface de junção OTV é a interface externa da Camada 3 da WAN.

```
ASR-1

interface GigabitEthernet0/0/0

description OTV-WAN-Connection

mtu 9216

ip address 172.17.100.134 255.255.255.0

negotiation auto

cdp enable

ASR-2

interface GigabitEthernet0/0/0

description OTV-WAN-Connection

mtu 9216

ip address 172.16.64.84 255.255.255.0

negotiation auto

cdp enable
```

Como o OTV adiciona um cabeçalho de 42 bytes, você deve verificar se o ISP passa o tamanho mínimo de MTU de site para site. Para realizar essa verificação, envie um pacote de tamanho 1514 com o DF-bit definido. Isso dá ao ISP a carga necessária mais a marca **não fragmentar** no pacote para simular um pacote OTV. Se não for possível fazer ping sem o bit DF, então você tem um problema de roteamento. Se você puder fazer ping sem ele, mas não puder fazer ping com o DF-bit definido, você terá um problema de MTU. Depois de ter êxito, você estará pronto para adicionar o modo unicast OTV aos ASRs do seu site.

Sending 5, 1514-byte ICMP Echos to 172.17.100.134, timeout is 2 seconds: Packet sent with the DF bit set

Success rate is 100 percent (5/5), round-trip min/avg/max = 1/1/2 ms

A interface interna é uma porta L2 configurada com instâncias de serviço para os pacotes rotulados L2 dot1q. Ele cria um domínio interno de ponte de site. Neste exemplo, é a VLAN1 não rotulada. O domínio interno de ponte de site é usado para a comunicação de vários dispositivos OTV no mesmo local. Isso permite que eles se comuniquem e determinem qual dispositivo é o dispositivo de borda autoritativo (AED) para qual domínio de bridge.

A instância de serviço deve ser configurada em um domínio de bridge que use a sobreposição.

```
ASR-1
interface GigabitEthernet0/0/1
no ip address
negotiation auto
cdp enable
 service instance 1 ethernet
  encapsulation untagged
  bridge-domain 1
 1
service instance 50 ethernet
 encapsulation dotlq 100
 bridge-domain 200
 1
service instance 51 ethernet
 encapsulation dot1q 101
 bridge-domain 201
ASR-2
interface GigabitEthernet0/0/2
no ip address
negotiation auto
cdp enable
 service instance 1 ethernet
  encapsulation untagged
  bridge-domain 1
 1
service instance 50 ethernet
 encapsulation dotlq 100
 bridge-domain 200
 1
service instance 51 ethernet
 encapsulation dot1q 101
 bridge-domain 201
```

## Configuração mínima do OTV Unicast Adjacency Server

Essa é uma configuração básica que exige apenas alguns comandos para configurar o servidor de adjacência e as interfaces de junção/interna.

Configure o domínio de ponte do local, que é VLAN1 na LAN neste exemplo. O identificador de site é específico de cada local físico. Este exemplo tem dois locais remotos fisicamente independentes um do outro. Configure o Site 1 e o Site 2 de acordo.

```
Config t
otv site bridge-domain 1
otv site-identifier 0000.0000.0001
```

ASR-2

Config t otv site bridge-domain 1 otv site-identifier 0000.0000.0002

Construa a sobreposição para cada lado. Configure a sobreposição, aplique a interface de junção e adicione a configuração do servidor de adjacência a cada lado. Este exemplo tem ASR-1 como o servidor adjacente e ASR-2 como o cliente.

**Note**: Certifique-se de aplicar somente o comando **otv adjacency-server unicast-only** no ASR que é o servidor. Não o aplique ao lado do cliente.

Adicione os dois domínios de bridge que você deseja estender. Observe que você não estende o domínio da ponte do site, somente as duas VLANs necessárias. Crie uma instância de serviço separada para as interfaces de sobreposição para chamar o domínio de bridge 200 e 201. Aplique as tags dot1q 100 e 101, respectivamente.

```
ASR-1
```

```
Config t
interface Overlay1
 no ip address
 otv join-interface GigabitEthernet0/0/0
 otv use-adjacency-server 172.17.100.134 unicast-only
 otv adjacency-server unicast-only
    service instance 10 ethernet
    encapsulation dot1q 100
    bridge-domain 200
   service instance 11 ethernet
    encapsulation dot1g 101
    bridge-domain 201
ASR-2
Config t
interface Overlay1
 no ip address
 otv join-interface GigabitEthernet0/0/0
 otv use-adjacency-server 172.17.100.134 unicast-only
   service instance 10 ethernet
    encapsulation dot1q 100
    bridge-domain 200
   service instance 11 ethernet
```

encapsulation dot1q 101

bridge-domain 201

**Note**: NÃO estenda a VLAN do site na interface de sobreposição. Isso faz com que os dois ASRs tenham um conflito porque acreditam que cada lado remoto está no mesmo local.

Neste estágio, a adjacência ASR-to-ASR OTV unicast-only está completa e ativa. Os vizinhos são

encontrados e o ASR deve ser compatível com AED para as VLANs que precisam ser estendidas

| ASR-1# <b>show otv</b>            |                                          |
|-----------------------------------|------------------------------------------|
| Overlay Interface Overlay         |                                          |
| VPN name                          | : None                                   |
| VPN ID                            | : 1                                      |
| State                             | : UP                                     |
| AED Capable                       | : Yes                                    |
| Join interface(s)                 | : GigabitEthernet0/0/0                   |
| Join IPv4 address                 | : 172.17.100.134                         |
| Tunnel interface(s)               | : Tunnel0                                |
| Encapsulation format              | : GRE/IPv4                               |
| Site Bridge-Domain                | : 1                                      |
| Capability                        | : Unicast-only                           |
| Is Adjacency Server               | : Yes                                    |
| Adj Server Configured             | : Yes                                    |
| Prim/Sec Adj Svr(s)               | :172.17.100.134                          |
| ASR-1# <b>show otv isis neigh</b> |                                          |
|                                   |                                          |
| Custom Id Time Interv             | The Address Ctate Heldtime Cinquit Id    |
| System id Type Intern             | ace if Address State Holdtime Circuit id |
| ASR-2 LI OVI                      | 172.10.04.04 <b>UP</b> 25 ASR-1.01       |
|                                   |                                          |
| ASR-2# <b>show otv</b>            |                                          |
| Overlay Interface Overlay         |                                          |
| VPN name                          | : None                                   |
| VPN ID                            | : 1                                      |
| State                             | : UP                                     |
| AED Capable                       | : Yes                                    |
| Join interface(s)                 | : GigabitEthernet0/0/0                   |
| Join IPv4 address                 | : 172.16.64.84                           |
| Tunnel interface(s)               | : Tunnel0                                |
| Encapsulation format              | : GRE/IPv4                               |
| Site Bridge-Domain                | : 1                                      |
| Capability                        | : Unicast-only                           |
| Is Adjacency Server               | : No                                     |
| Adj Server Configured             | : Yes                                    |
| Prim/Sec Adj Svr(s)               | : 172.17.100.134                         |
| ASR-2# <b>show otv isis neigh</b> |                                          |
|                                   |                                          |
| Tag Overlayl:                     |                                          |
| System Id Type Inter              | ace IP Address State Holdtime Circuit Id |

## ASR-1 L1 Ov1 172.17.100.134 UP 8 ASR-1.01

# Verificação

Use esta seção para confirmar se a sua configuração funciona corretamente.

Diagrama de Rede com OTV

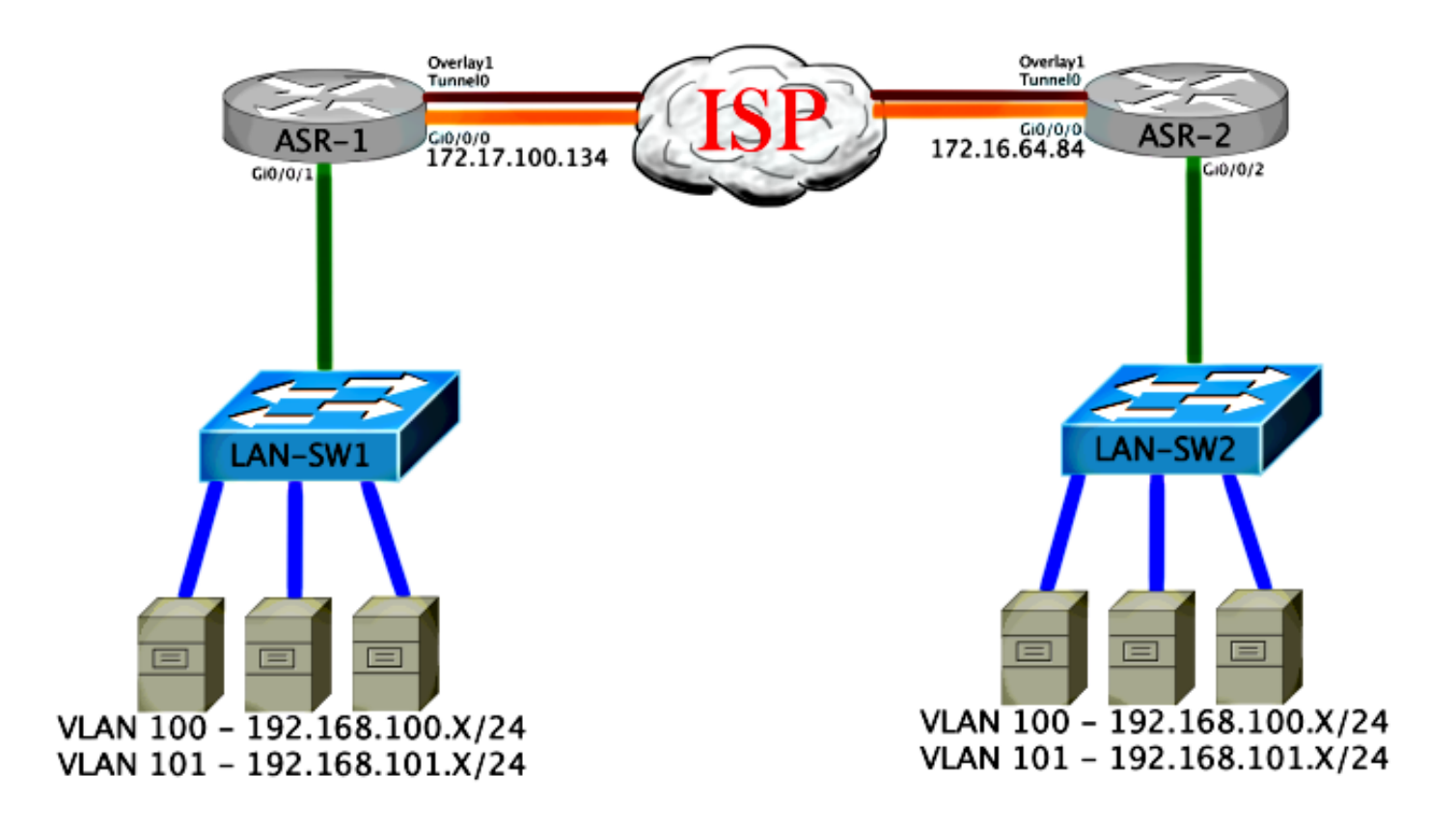

## Comandos de verificação e saída esperada

Esta saída mostra que as VLANs 100 e 101 estão estendidas. O ASR é o AED, e a interface interna e a instância de serviço que mapeia as VLANs são vistas na saída.

ASR-1#show otv vlan Key: SI - Service Instance Overlay 1 VLAN Configuration Information Inst VLAN Bridge-Domain Auth Site Interface(s) 100 200 yes Gi0/0/1:SI50 0 yes Gi0/0/1:SI51 101 201 0 Total VLAN(s): 2 Total Authoritative VLAN(s): 2 ASR-2**#show otv vlan** Key: SI - Service Instance Overlay 1 VLAN Configuration Information Inst VLAN Bridge-Domain Auth Site Interface(s) 100 200 0 yes Gi0/0/2:SI50 101 201 yes Gi0/0/2:SI51 0 Total VLAN(s): 2 Total Authoritative VLAN(s): 2

Para validar se as VLANs estão estendidas, execute um ping de site para site. O host 192.168.100.2 está localizado no site 1 e o host 192.168.100.3 está localizado no site 2. Esperase que os primeiros pings falhem ao criar o ARP localmente e através do OTV para o outro lado.

Success rate is 40 percent (2/5), round-trip min/avg/max = 1/5/10 ms

LAN-SW1#ping 192.168.100.3 Type escape sequence to abort. Sending 5, 100-byte ICMP Echos to 192.168.100.3, timeout is 2 seconds: !!!!! Success rate is 100 percent (5/5), round-trip min/avg/max = 1/4/10 ms

LAN-SW1#ping 192.168.100.3 size 1500 df-bit Type escape sequence to abort. Sending 5, 1500-byte ICMP Echos to 192.168.100.3, timeout is 2 seconds: Packet sent with the DF bit set !!!!! Success rate is 100 percent (5/5), round-trip min/avg/max = 1/4/10 ms

Para garantir que a tabela MAC e as tabelas de roteamento OTV sejam criadas corretamente com o dispositivo local e que você aprenda o endereço MAC do dispositivo remoto, use o comando **show otv route**.

#### LAN-SW1#show int vlan 100

Vlan100 is up, line protocol is up Hardware is Ethernet SVI, address is 0c27.24cf.abd1 (bia 0c27.24cf.abd1) Internet address is 192.168.100.2/24

#### LAN-SW2#show int vlan 100

Vlan100 is up, line protocol is up Hardware is Ethernet SVI, address is b4e9.b0d3.6a51 (bia b4e9.b0d3.6a51) Internet address is 192.168.100.3/24

#### ASR-1#show otv route vlan 100

Codes: BD - Bridge-Domain, AD - Admin-Distance, SI - Service Instance, \* - Backup Route

OTV Unicast MAC Routing Table for Overlay1

| Ins  | st VLAN  | BD    | MAC A   | Adress      | AD  | Owner  | Next Hops(s) |         |        |
|------|----------|-------|---------|-------------|-----|--------|--------------|---------|--------|
| 0    | 100      | 200   | 0c27.   | .24cf.abaf  | 40  | BD Eng | Gi0/0/1:SI50 |         |        |
| 0    | 100      | 200   | 0c27.   | 24cf.abd1   | 40  | BD Eng | Gi0/0/1:SI50 | < Local | mac is |
| poir | nting to | b the | physica | al interfac | ce  |        |              |         |        |
| 0    | 100      | 200   | b4e9.   | b0d3.6a04   | 50  | ISIS   | ASR-2        |         |        |
| 0    | 100      | 200   | b4e9.   | b0d3.6a51   | 50  | ISIS   | ASR-2        | <       | Remote |
| mac  | is poir  | nting | across  | OTV to ASF  | ર–2 |        |              |         |        |

4 unicast routes displayed in Overlay1

\_\_\_\_\_

4 Total Unicast Routes Displayed

#### ASR-2#show otv route vlan 100

Codes: BD - Bridge-Domain, AD - Admin-Distance, SI - Service Instance, \* - Backup Route

OTV Unicast MAC Routing Table for Overlay1

| Inst                                   | VLAN   | BD       | MAC Address      | AD  | Owner  | Next Hops(s) |   |       |       |   |
|----------------------------------------|--------|----------|------------------|-----|--------|--------------|---|-------|-------|---|
| 0                                      | 100    | 200      | 0c27.24cf.abaf   | 50  | ISIS   | ASR-1        |   |       |       |   |
| 0                                      | 100    | 200      | 0c27.24cf.abd1   | 50  | ISIS   | ASR-1        |   | <     | Remot | e |
| mac i                                  | s poir | nting a  | cross OTV to ASI | R-1 |        |              |   |       |       |   |
| 0                                      | 100    | 200      | b4e9.b0d3.6a04   | 40  | BD Eng | Gi0/0/2:SI50 |   |       |       |   |
| 0                                      | 100    | 200      | b4e9.b0d3.6a51   | 40  | BD Eng | Gi0/0/2:SI50 | < | Local | mac i | s |
| point                                  | ing to | o the pl | hysical interfac | ce  |        |              |   |       |       |   |
| 4 unicast routes displayed in Overlay1 |        |          |                  |     |        |              |   |       |       |   |
|                                        |        |          |                  |     |        |              |   |       |       |   |
| 4 Total Unicast Routes Displayed       |        |          |                  |     |        |              |   |       |       |   |

## Problema comum

A mensagem de erro When OTV Does Not Form (Quando o OTV não forma) na saída indica que o ASR não é compatível com AED. Isso significa que o ASR não encaminha as VLANs através do OTV. Há várias causas possíveis para isso, mas a mais comum é que os ASRs não têm conectividade entre os sites. Verifique a conectividade L3 e o possível tráfego bloqueado para a porta UDP 8472, que é reservada para OTV. Outra causa possível dessa condição é quando o domínio interno da ponte do site não está configurado. Isso cria uma condição em que o ASR não pode se tornar o AED, porque não há certeza se é o único ASR no site.

| ASR-1# <b>show otv</b>   |                                                       |
|--------------------------|-------------------------------------------------------|
| Overlay Interface Overla | y1                                                    |
| VPN name                 | : None                                                |
| VPN ID                   | : 1                                                   |
| State                    | : UP                                                  |
| AED Capable              | : No, overlay DIS not elected < Local OTV site cannot |
| see the remote neighbor  |                                                       |
| Join interface(s)        | : GigabitEthernet0/0/0                                |
| Join IPv4 address        | : 172.17.100.134                                      |
| Tunnel interface(s)      | : Tunnel0                                             |
| Encapsulation format     | : GRE/IPv4                                            |
| Site Bridge-Domain       | : 1                                                   |
| Capability               | : Unicast-only                                        |
| Is Adjacency Server      | : Yes                                                 |
| Adj Server Configured    | : Yes                                                 |
| Prim/Sec Adj Svr(s)      | : 172.17.100.134                                      |
| ASR-2#show otv           |                                                       |
| Overlay Interface Overla | y1                                                    |
| VPN name                 | : None                                                |
| VPN ID                   | : 1                                                   |
| State                    | : UP                                                  |
| AED Capable              | : No, overlay DIS not elected < Local OTV site cannot |
| see the remote neighbor  |                                                       |
| Join interface(s)        | : GigabitEthernet0/0/0                                |
| Join IPv4 address        | :172.16.64.84                                         |
| Tunnel interface(s)      | : Tunnel0                                             |
| Encapsulation format     | : GRE/IPv4                                            |
| Site Bridge-Domain       | : 1                                                   |
| Capability               | : Unicast-only                                        |
| Is Adjacency Server      | : No                                                  |
| Adj Server Configured    | : Yes                                                 |
| Prim/Sec Adj Svr(s)      | : 172.17.100.134                                      |

## Troubleshoot

Esta seção disponibiliza informações para a solução de problemas de configuração.

### Criação de Captura de Pacotes na Interface de Junção para Ver Hellos OTV

Você pode usar o dispositivo de captura de pacote integrado no ASR para ajudar a solucionar possíveis problemas.

Para criar uma ACL (Access Control List, lista de controle de acesso) para minimizar o impacto e as capturas saturadas, insira:

ip access-list extended CAPTURE
 permit udp host 172.17.100.134 host 172.16.64.84 eq 8472
 permit udp host 172.16.64.84 host 172.17.100.134 eq 8472

Para configurar a captura para farejar a interface de junção em ambas as direções nos ASRs, insira:

monitor capture 1 buffer circular access-list CAPTURE interface g0/0/0 both Para iniciar a captura, insira:

monitor capture 1 start

\*Nov 14 15:21:37.746: %BUFCAP-6-ENABLE: Capture Point 1 enabled.

<wait a few min>

monitor capture 1 stop

\*Nov 14 15:22:03.213: %BUFCAP-6-DISABLE: Capture Point 1 disabled.

#### show mon cap 1 buffer brief

A saída do buffer mostra que as saudações na saída da captura e na entrada do vizinho e localmente. Quando habilitado em ASRs e capturado bidirecionalmente, você vê os mesmos pacotes saindo de um lado e insere o outro na captura.

Os dois primeiros pacotes no ASR-1 não foram capturados no ASR-2, então você deve compensar a captura por três segundos para compensar o tempo e os dois pacotes extras que lideram a saída do ASR-1.

#### ASR-1#show mon cap 1 buff bri

| # s:    | ize t | imestamp | source         | de | estination protoco | ol  |          |
|---------|-------|----------|----------------|----|--------------------|-----|----------|
| 0 1     | 464   | 0.000000 | 172.17.100.134 | -> | 172.16.64.84       | UDP | * not in |
| ASR-2 ( | cap   |          |                |    |                    |     |          |
| 1 1     | 150   | 0.284034 | 172.17.100.134 | -> | 172.16.64.84       | UDP | * not in |
| ASR-2   | cap   |          |                |    |                    |     |          |
| 2 1     | 464   | 3.123047 | 172.17.100.134 | -> | 172.16.64.84       | UDP |          |
| 3 1     | 464   | 6.000992 | 172.17.100.134 | -> | 172.16.64.84       | UDP |          |
| 4       | 110   | 6.140044 | 172.17.100.134 | -> | 172.16.64.84       | UDP |          |
|         |       |          |                |    |                    |     |          |

| 5  | 1464 | 6.507029  | 172.16.64.84   | -> | 172.17.100.134 | UDP |
|----|------|-----------|----------------|----|----------------|-----|
| 6  | 1464 | 8.595022  | 172.17.100.134 | -> | 172.16.64.84   | UDP |
| 7  | 150  | 9.946994  | 172.17.100.134 | -> | 172.16.64.84   | UDP |
| 8  | 1464 | 11.472027 | 172.17.100.134 | -> | 172.16.64.84   | UDP |
| 9  | 110  | 14.600012 | 172.17.100.134 | -> | 172.16.64.84   | UDP |
| 10 | 1464 | 14.679018 | 172.17.100.134 | -> | 172.16.64.84   | UDP |
| 11 | 1464 | 15.696015 | 172.16.64.84   | -> | 172.17.100.134 | UDP |
| 12 | 1464 | 17.795009 | 172.17.100.134 | -> | 172.16.64.84   | UDP |
| 13 | 150  | 18.903997 | 172.17.100.134 | -> | 172.16.64.84   | UDP |
| 14 | 1464 | 21.017989 | 172.17.100.134 | -> | 172.16.64.84   | UDP |
| 15 | 110  | 23.151045 | 172.17.100.134 | -> | 172.16.64.84   | UDP |
| 16 | 1464 | 24.296026 | 172.17.100.134 | -> | 172.16.64.84   | UDP |
| 17 | 1464 | 25.355029 | 172.16.64.84   | -> | 172.17.100.134 | UDP |
| 18 | 1464 | 27.053998 | 172.17.100.134 | -> | 172.16.64.84   | UDP |
| 19 | 150  | 27.632023 | 172.17.100.134 | -> | 172.16.64.84   | UDP |
| 20 | 1464 | 30.064999 | 172.17.100.134 | -> | 172.16.64.84   | UDP |
| 21 | 110  | 32.358035 | 172.17.100.134 | -> | 172.16.64.84   | UDP |
| 22 | 1464 | 32.737013 | 172.17.100.134 | -> | 172.16.64.84   | UDP |
| 23 | 1464 | 32.866004 | 172.16.64.84   | -> | 172.17.100.134 | UDP |
| 24 | 1464 | 35.338032 | 172.17.100.134 | -> | 172.16.64.84   | UDP |
| 25 | 150  | 35.709015 | 172.17.100.134 | -> | 172.16.64.84   | UDP |
| 26 | 1464 | 38.054990 | 172.17.100.134 | -> | 172.16.64.84   | UDP |
| 27 | 110  | 40.121048 | 172.17.100.134 | -> | 172.16.64.84   | UDP |
| 28 | 1464 | 41.194042 | 172.17.100.134 | -> | 172.16.64.84   | UDP |
| 29 | 1464 | 42.196041 | 172.16.64.84   | -> | 172.17.100.134 | UDP |

#### ASR-2#show mon cap 1 buff bri

| #  | size | timestamp | source         | de | estination   | <br>protocol<br> |
|----|------|-----------|----------------|----|--------------|------------------|
| 0  | 1464 | 0.00000   | 172.17.100.134 | -> | 172.16.64.84 | UDP              |
| 1  | 1464 | 2.878952  | 172.17.100.134 | -> | 172.16.64.84 | UDP              |
| 2  | 110  | 3.018004  | 172.17.100.134 | -> | 172.16.64.84 | UDP              |
| 3  | 1464 | 3.383982  | 172.16.64.84   | -> | 172.17.100.1 | 34 UDP           |
| 4  | 1464 | 5.471975  | 172.17.100.134 | -> | 172.16.64.84 | UDP              |
| 5  | 150  | 6.824954  | 172.17.100.134 | -> | 172.16.64.84 | UDP              |
| 6  | 1464 | 8.349988  | 172.17.100.134 | -> | 172.16.64.84 | UDP              |
| 7  | 110  | 11.476980 | 172.17.100.134 | -> | 172.16.64.84 | UDP              |
| 8  | 1464 | 11.555971 | 172.17.100.134 | -> | 172.16.64.84 | UDP              |
| 9  | 1464 | 12.572968 | 172.16.64.84   | -> | 172.17.100.1 | 34 UDP           |
| 10 | 1464 | 14.672969 | 172.17.100.134 | -> | 172.16.64.84 | UDP              |
| 11 | 150  | 15.780965 | 172.17.100.134 | -> | 172.16.64.84 | UDP              |
| 12 | 1464 | 17.895965 | 172.17.100.134 | -> | 172.16.64.84 | UDP              |
| 13 | 110  | 20.027998 | 172.17.100.134 | -> | 172.16.64.84 | UDP              |
| 14 | 1464 | 21.174002 | 172.17.100.134 | -> | 172.16.64.84 | UDP              |
| 15 | 1464 | 22.231998 | 172.16.64.84   | -> | 172.17.100.1 | 34 UDP           |
| 16 | 1464 | 23.930951 | 172.17.100.134 | -> | 172.16.64.84 | UDP              |
| 17 | 150  | 24.508976 | 172.17.100.134 | -> | 172.16.64.84 | UDP              |
| 18 | 1464 | 26.942959 | 172.17.100.134 | -> | 172.16.64.84 | UDP              |
| 19 | 110  | 29.235995 | 172.17.100.134 | -> | 172.16.64.84 | UDP              |
| 20 | 1464 | 29.614973 | 172.17.100.134 | -> | 172.16.64.84 | UDP              |
| 21 | 1464 | 29.743964 | 172.16.64.84   | -> | 172.17.100.1 | 34 UDP           |
| 22 | 1464 | 32.215992 | 172.17.100.134 | -> | 172.16.64.84 | UDP              |
| 23 | 150  | 32.585968 | 172.17.100.134 | -> | 172.16.64.84 | UDP              |
| 24 | 1464 | 34.931958 | 172.17.100.134 | -> | 172.16.64.84 | UDP              |
| 25 | 110  | 36.999008 | 172.17.100.134 | -> | 172.16.64.84 | UDP              |
| 26 | 1464 | 38.072002 | 172.17.100.134 | -> | 172.16.64.84 | UDP              |
| 27 | 1464 | 39.072994 | 172.16.64.84   | -> | 172.17.100.1 | 34 UDP           |

# Informações Relacionadas

- <u>Guia de configuração do ASR OTV</u>
  <u>Suporte Técnico e Documentação Cisco Systems</u>